# Mise en place d'un portail captif PfSense

# I- Installation des paquets

Pour faire du filtrage web ainsi qu'un portail captif, il faudra installer les paquets suivant :

| squid      |
|------------|
| squidguard |
| freeradius |

Pour cela il faut se rendre dans "Systeme", "Packages" :

| vailable Packag | es Installed Package  | \$      |                                                                                                    |            |
|-----------------|-----------------------|---------|----------------------------------------------------------------------------------------------------|------------|
| Name            | Category              | Version | Description                                                                                                    |            |
| freeradius2     | Services              | 1.6.19  | A free implementation of the RADIUS protocol.<br>Support: MySQL, PostgreSQL, LDAP, Kerberos.<br>FreeRADIUS and FreeRADIUS2 settings are not compatible so don't use<br>them together or try to update.<br>On pfSense docs there is a how-to which could help you on porting users. |            |
|                 |                       |         | Package info                                                                                                    |            |
| squid           | Services              | 4.3.10  | High performance web proxy cache (2.7 legacy branch).                                                                                                    |            |
|                 |                       |         | No package info, check the forum                                                                                                    | pkg (x     |
| squidGuard      | Network<br>Management | 1.9.18  | High performance web proxy URL filter.<br>Works with both Squid (2.7 legacy branch) and Squid3 (3.4 branch)<br>packages.                                                                                                    |            |
|                 |                       |         | No package info, check the forum                                                                                                    | (1999) (20 |
|                 |                       |         | Click package info for more<br>details about SquidGuard<br>package.                                                                                                    |            |

## II- Configuration du filtrage avec Squid & Squidguard

Une fois les paquets installer, il faut se rendre dans :

```
"Service"
"Squidguard Proxy"
```

Commencer par renseigner l'URL de notre blacklist, l'université de Toulouse a mis en ligne une blacklist (Blacklist Université de Toulouse)

| Logging opti           | ions                                                                                                    |
|------------------------|----------------------------------------------------------------------------------------------------|
| Enable<br>GUI log      | Check this option to log the access to the Proxy Filter GUI.                                                                                                    |
| Enable log             | Image: Second Second |
| Enable log<br>rotation | Check this option to rotate the logs every day. This is recommended if you enable any kind of logging to limit file size and do not run out of disk space.                                                                                                    |
| Miscellaneou           | IS                                                                                                    |
| Clean<br>Advertising   | Check this option to display a blank gif image instead of the default block page. With this option the user gets a cleaner webpage.                                                                                                    |
|                        |                                                                                                    |
| Blacklist opt          | ions                                                                                                    |
| Blacklist              | Check this option to enable blacklist. Do NOT enable this on NanoBSD installs!                                                                                                    |
| Blacklist<br>proxy     | N<br>Blacklist unload proxy - enter here, or leave blank                                                                                                    |
|                        | Format: host:[port login:pass] . Default proxy port 1080.<br>Example: 192.168.0.1:8080 user:pass'                                                                                                    |
| Blacklist<br>URL       | Nttp://www.shallalist.de/Downloads/shallalist.tar.gz                                                                                                    |
|                        | Save                                                                                                    |
|                        |                                                                                                    |

Ensuite se rendre dans l'onglet "Blacklist" pour telecharger la blacklist :

| General settings | Common ACL Groups ACL Target categories Times Rewrites Blacklist Log XMLRPC Sync                                                                                                    |  |
|------------------|----------------------------------------------------------------------------------------------------|--|
| Enable           | Check this option to enable squidGuard. Important: Please set up at least one category on the 'Target Categories' tab before enabling. See this link for details. For saving configuration YOU need click button 'Save' on bottom of page After changing configuration squidGuard you must apply all changes Apply SquidGuard service state: STARTED |  |

| Proxy filter Squ      | idGuard: Blacklist page                                                                                                    | ? |
|-----------------------|----------------------------------------------------------------------------------------------------|---|
| General settings Comm | non ACL Groups ACL Target categories Times Rewrites Blacklist Log XMLRPC Sync                                                                          |   |
| Blacklist Update      | O %     http://www.shallalist.de/Downloads/shallalist.tar.gz     Download Cancel Restore default Enter FTP or HTTP path to the blacklist archive here. |   |

Enfin se rendre dans "Comon ACL" pour selection ce que l'on souhaite bloquer dans "Target rules List" :

| ACCESS: 'whitelis | " - always pass; | deny - block; | 'allow' - pass, | if not blocked. |
|-------------------|------------------|---------------|-----------------|-----------------|
|-------------------|------------------|---------------|-----------------|-----------------|

| Target Categories             |        |       |   |
|-------------------------------|--------|-------|---|
| [fb]                          | access | deny  | T |
| [blk_BL_adv]                  | access | allow | T |
| [blk_BL_aggressive]           | access | deny  | T |
| [blk_BL_alcohol]              | access | deny  | T |
| [blk_BL_anonvpn]              | access | deny  | T |
| [blk_BL_automobile_bikes]     | access | allow | T |
| [blk_BL_automobile_boats]     | access | allow | T |
| [blk_BL_automobile_cars]      | access | allow | T |
| [blk_BL_automobile_planes]    | access | allow | T |
| [blk_BL_chat]                 | access | allow | T |
| [blk_BL_costtraps]            | access | allow | T |
| [blk_BL_dating]               | access | allow | T |
| [blk_BL_downloads]            | access | allow | T |
| [blk_BL_drugs]                | access | deny  | T |
| [blk_BL_dynamic]              | access | allow | T |
| [blk_BL_education_schools]    | access | allow | T |
| [blk_BL_finance_banking]      | access | allow | T |
| [blk_BL_finance_insurance]    | access | allow | T |
| [blk_BL_finance_moneylending] | access | allow | T |
| [blk_BL_finance_other]        | access | allow | T |
| [blk_BL_finance_realestate]   | access | allow | T |
| [blk_BL_finance_trading]      | access | allow | T |
| [blk_BL_fortunetelling]       | access | allow | T |
| [blk_BL_forum]                | access | allow | T |
| [blk_BL_gamble]               | access | allow | T |
| [blk_BL_government]           | access | allow | T |
| [blk_BL_hacking]              | access | deny  | T |
| [blk_BL_hobby_cooking]        | access | allow | T |
| [blk_BL_hobby_games-misc]     | access | allow | T |
| [blk_BL_hobby_games-online]   | access | allow | T |
| [blk_BL_hobby_gardening]      | access | allow | T |
| [blk_BL_hobby_pets]           | access | allow | T |
| [blk_BL_homestyle]            | access | allow | T |
| [blk_BL_hospitals]            | access | allow | T |
| [blk_BL_imagehosting]         | access | allow | T |

Ne jamais oublier de cliquer sur "Save" et "Apply" a chaque modification :

| -<br>General settings | Common ACL Groups ACL Target categories Times Rewrites Blacklist Log XMLRPC Sync                                                                                                    |  |
|-----------------------|----------------------------------------------------------------------------------------------------|--|
| Enable                | Check this option to enable squidGuard. Important: Please set up at least one category on the 'Target Categories' tab before enabling. See this link for details. For saving configuration YOU need click button 'Save' on bottom of page After changing configuration squidGuard you must apply all changes Apply SquidGuard service state: STARTED |  |

# III- Configuration du Portail Captif lié à un LDAP

Pour configurer le portail captif, il faut se rendre dans "Service" et "Captive Portal" : Sélectionner l'interface :

D R C I O I R

### Services: Captive portal: Wifi

| Captive portal(s) MAC Allowe                       | ed IP addresses Allowed Hostnames Vouchers File Manager                                                                                                    |
|----------------------------------------------------|----------------------------------------------------------------------------------------------------|
|                                                    | Enable captive portal                                                                                                    |
| Interfaces                                         | WAN<br>WANPRIVATEWIFI<br>PUBLICWIFI                                                                                                    |
| Maximum concurrent<br>connections                  | per client IP address (0 = no limit)<br>This setting limits the number of concurrent connections to the captive portal HTTP(S) server. This does not set how many users<br>can be logged in to the captive portal, but rather how many users can load the portal page or authenticate at the same time!<br>Possible setting allowed is: minimum 4 connections per client IP address, with a total maximum of 100 connections. |
| Idle timeout                                       | Minutes<br>Clients will be disconnected after this amount of inactivity. They may log in again immediately, though. Leave this field blank for<br>no idle timeout.                                                                                                    |
| Hard timeout                                       | Minutes<br>Clients will be disconnected after this amount of time, regardless of activity. They may log in again immediately, though. Leave<br>this field blank for no hard timeout (not recommended unless an idle timeout is set).                                                                                                    |
| Pass-through credits allowed<br>per MAC address    | per client MAC address (0 or blank = none)<br>This setting allows passing through the captive portal without authentication a limited number of times per MAC address. Once<br>used up, the client can only log in with valid credentials until the waiting period specified below has expired. Recommended to set<br>a hard timeout and/or idle timeout when using this for it to be effective.                              |
| Waiting period to restore pass-<br>through credits | hours Clients will have their available pass-through credits restored to the original count after this amount of time since using the first one. This must be above 0 hours if pass-through credits are enabled.                                                                                                    |
| Reset waiting period on<br>attempted access        | Enable waiting period reset on attempted access<br>If enabled, the waiting period is reset to the original duration if access is attempted when all pass-through credits have already<br>been exhausted.                                                                                                    |
| Logout popup window                                | Enable logout popup window If enabled, a popup window will appear when clients are allowed through the captive portal. This allows clients to explicitly disconnect themselves before the idle or hard timeout occurs.                                                                                                    |

#### Des liens e redirection si besoin :

Astuce : pour que la pages d'authentification apparaisse tout le temps, renseignez une "Preauthentication redirect URL"

| Pre-authentication redirect<br>URL      | https://www.google.fr<br>Use this field to set \$PORTAL_REDIRURL\$ variable which can be accessed using your custom captive portal index.php page or<br>error pages.                                                                                                    |
|-----------------------------------------|----------------------------------------------------------------------------------------------------|
| After authentication<br>Redirection URL | https://duckduckgo.com/<br>If you provide a URL here, clients will be redirected to that URL instead of the one they initially tried to access after they've<br>authenticated.                                                                                                    |
| Blocked MAC address redirect<br>URL     | Solution of the second second |
| Concurrent user logins                  | Disable concurrent logins<br>If this option is set, only the most recent login per username will be active. Subsequent logins will cause machines previously<br>logged in with the same username to be disconnected.                                                                                                    |
| MAC filtering                           | Disable MAC filtering<br>If this option is set, no attempts will be made to ensure that the MAC address of clients stays the same while they're logged<br>in.This is required when the MAC address of the client cannot be determined (usually because there are routers between<br>pfSense and the clients). If this is enabled, RADIUS MAC authentication cannot be used.                                                                                                    |
| Pass-through MAC Auto Entry             | Enable Pass-through MAC automatic additions<br>If this option is set, a MAC passthrough entry is automatically added after the user has successfully authenticated. Users of that<br>MAC address will never have to authenticate again. To remove the passthrough MAC entry you either have to log in and remove<br>it manually from the MAC tab or send a POST from another system to remove it. If this is enabled, RADIUS MAC authentication<br>cannot be used. Also, the logout window will not be shown.                                                                                                    |
|                                         | Enable Pass-through MAC automatic addition with username<br>If this option is set, with the automatically MAC passthrough entry created the username, used during authentication, will be<br>saved. To remove the passthrough MAC entry you either have to log in and remove it manually from the MAC tab or send a<br>POST from another system to remove it.                                                                                                    |
|                                         |                                                                                                    |

#### Configuration du radius :

| Primary RADIUS s | erver                                                                                                    |
|------------------|----------------------------------------------------------------------------------------------------|
| IP address       | N 127.0.0.1<br>Enter the IP address of the RADIUS server which users of the captive portal have to authenticate against |
| Port             | No. 1812<br>Leave this field blank to use the default port (1812).                                                      |
| Shared secret    | <b>PISENSE</b><br>Leave this field blank to not use a RADIUS shared secret (not recommended).                           |
| Secondary RADIUS | 5 server                                                                                                    |
| IP address       | If you have a second RADIUS server, you can activate it by entering its IP address here.                                |
|                  |                                                                                                    |
| Port             |                                                                                                    |

(il est possible de configurer sa page d'authentification)

Pour la liaison a son "ActiveDirectory", on se rend sur "Service", et "FreeRadius" puis dans l'onglet NAS/Clients" :

## FreeRADIUS: Clients

| Users MACs           | NAS / Clients        | Interfaces Settin   | gs EAP SQ          | L Certific     | ates LDAP View config            | XMLRPC Sync        |             |     |
|----------------------|----------------------|---------------------|--------------------|----------------|----------------------------------|--------------------|-------------|-----|
| Client IP<br>Address | Client IP<br>Version | Client<br>Shortname | Client<br>Protocol | Client<br>Type | Require Message<br>Authenticator | Max<br>Connections | Description |     |
| 127.0.0.1            | ipaddr               | captif.wifi         | udp                | other          | no                               | 16                 |             | e 🔉 |
|                      |                      |                     |                    |                |                                  |                    |             |     |
| Save                 |                      |                     |                    |                |                                  |                    |             |     |

Important: mettre le meme "shared secret" que l'on a mit précédemment dans la configuration du portail captif:

| 2025/05/21 05:01 |  |
|------------------|--|
|                  |  |
|                  |  |

| General Configuration |                                                                                                    |
|-----------------------|----------------------------------------------------------------------------------------------------|
| Client IP Address     | No. 127.0.0.1<br>Enter the IP address of the RADIUS client. This is the IP of the NAS (switch, access point, firewall, router, etc.).                                                                                                    |
| Client IP Version     | IPv4 T                                                                                                    |
| Client Shortname      | Scaptif.wifi<br>Enter a short name for the client. This is generally the hostname of the NAS.                                                                                                    |
| Client Shared Secret  | Enter the shared secret of the RADIUS client here. This is the shared secret (password) which the NAS (switch or accesspoint) needs to communicate with the RADIUS server. FreeRADIUS is limited to 31 characters for the shared secret. |

| Miscellaneous Configuration      |                                                                                                    |  |
|----------------------------------|----------------------------------------------------------------------------------------------------|--|
| Client Protocol                  | UDP ▼<br>Enter the protocol the client uses. (Default: UDP)                                                                                                    |  |
| Client Type                      | other  T Enter the NAS type of the client. This is used by checkrad.pl for simultaneous use checks. (Default: other)                                                            |  |
| Require Message<br>Authenticator | No ▼<br>RFC5080 requires Message-Authenticator in Access-Request. But older NAS (switches or accesspoints) do not include that.<br>(Default: no)                                |  |
| Max Connections                  | 16<br>Takes only effect if you use TCP as protocol. This is the mirror of "Max Requests Server" from "Settings" tab. (Default 16)                                               |  |
| NAS Login                        | If your NAS supports it you can use SNMP or finger for simultaneous-use checks instead of (s)radutmp file and accounting.<br>Leave empty to choose (s)radutmp. (Default: empty) |  |
| NAS Password                     | If your NAS supports it you can use SNMP or finger for simultaneous-use checks instead of (s)radutmp file and accounting.<br>Leave empty to choose (s)radutmp. (Default: empty) |  |
| Description                      | Enter any description you like for this client.                                                                                                    |  |

Se rendre ensuite dans l'onglet Interface :

2

#### FreeRADIUS: Interfaces: Edit

| eneral Configuration |                                                                                                    |
|----------------------|----------------------------------------------------------------------------------------------------|
| nterface IP Address  | No. 127.0.0.1<br>Enter the IP address (e.g. 192.168.100.1) of the listening interface. If you choose * then it means all interfaces. (Default: *)                                                                                                    |
| Port                 | 1812<br>Enter the port number of the listening interface. Different interface types need different ports.<br>You could use this as an example:<br>Authentication = 1812<br>Accounting = 1813<br>Status = 1816<br>IMPORTANT: For every interface type listening on the same IP address you need different ports. |
| Interface Type       | Authentication  T Enter the type of the listening interface. (Default: auth)                                                                                                    |
| P Version            | IPv4 ▼<br>Enter the IP version of the listening interface. (Default: IPv4)                                                                                                    |
| Description          | Optionally enter a description here for your reference.                                                                                                    |

Se rendre dans l'onglet LDAP, bien cocher les deux case

| FreeRADIUS: L                     | DAP                                                                                                    | ?                |       |
|-----------------------------------|----------------------------------------------------------------------------------------------------|------------------|-------|
| Users MACs NAS /                  | Clients Interfaces Settings EAP SQL Certificates LDAP View config XMLRPC Sync                                                                                                    |                  |       |
| ENABLE LDAP SUP                   | PORT - SERVER 1                                                                                                    |                  |       |
| Enable LDAP For<br>Authorization  | ✓ This enables LDAP in authorize section. The Idap module will set Auth-Type to LDAP if it has not already been set. (Default: und                                                                                                    | checked)         |       |
| Enable LDAP For<br>Authentication | ✓ This enables LDAP in authenticate section. Note that this means "check plain-text password against the Idap database", which is a section of the section of the section of the section of the section of the section of the section of the section. | means that EAP v | won't |

Configurer la liaison LDAP avec le Serveur AD :

| General Configuratio       | General Configuration - SERVER 1                                                                                                    |  |  |
|----------------------------|----------------------------------------------------------------------------------------------------|--|--|
| Server                     | No description. (Default: Idap.your.domain )                                                                                                    |  |  |
| Port                       | No description. (Default: 389 )                                                                                                    |  |  |
| Identity                   | Scn=administrateur,cn=Users,dc=klyuch,dc=lan<br>No description. (Default: cn=admin,o=My Org,c=UA )                                                       |  |  |
| Password                   | No description. (Default: mypass)                                                                                                    |  |  |
| Basedn                     | No description (Default: o=My Org,c=UA )                                                                                                    |  |  |
| Filter                     | No description. (Default: (uid=%{%{Stripped-User-Name}:-%{User-Name}}) )                                                                                 |  |  |
| Base Filter                | No description. (Default: (objectclass=radiusprofile) )                                                                                                  |  |  |
| LDAP Connections<br>Number | 5<br>How many connections to keep open to the LDAP server. This saves time over opening a new LDAP socket for every authentication request. (Default: 5) |  |  |
| Timeout                    | Seconds to wait for LDAP query to finish. (Default: 4)                                                                                                   |  |  |
| Timelimit                  | Seconds the LDAP server has to process the query (server-side time limit). (Default: 3)                                                                  |  |  |
| Net Timeout                | N 1<br>Seconds to wait for response of the server because of network failures. (Default: 1)                                                              |  |  |

Astuce : En cas de redémarrage du Pfsense, il faudra revenir sur "Free Radius" et ré enseigner le mot de passe administrateur du LDAP, ainsi que re-télécharger la "blacklist" dans "Squidguard".

## IV- Test

Pour tester on va se rendre sur un machine client et lancer internet, je suis automatiquement rediriger vers ma page d'authentification :

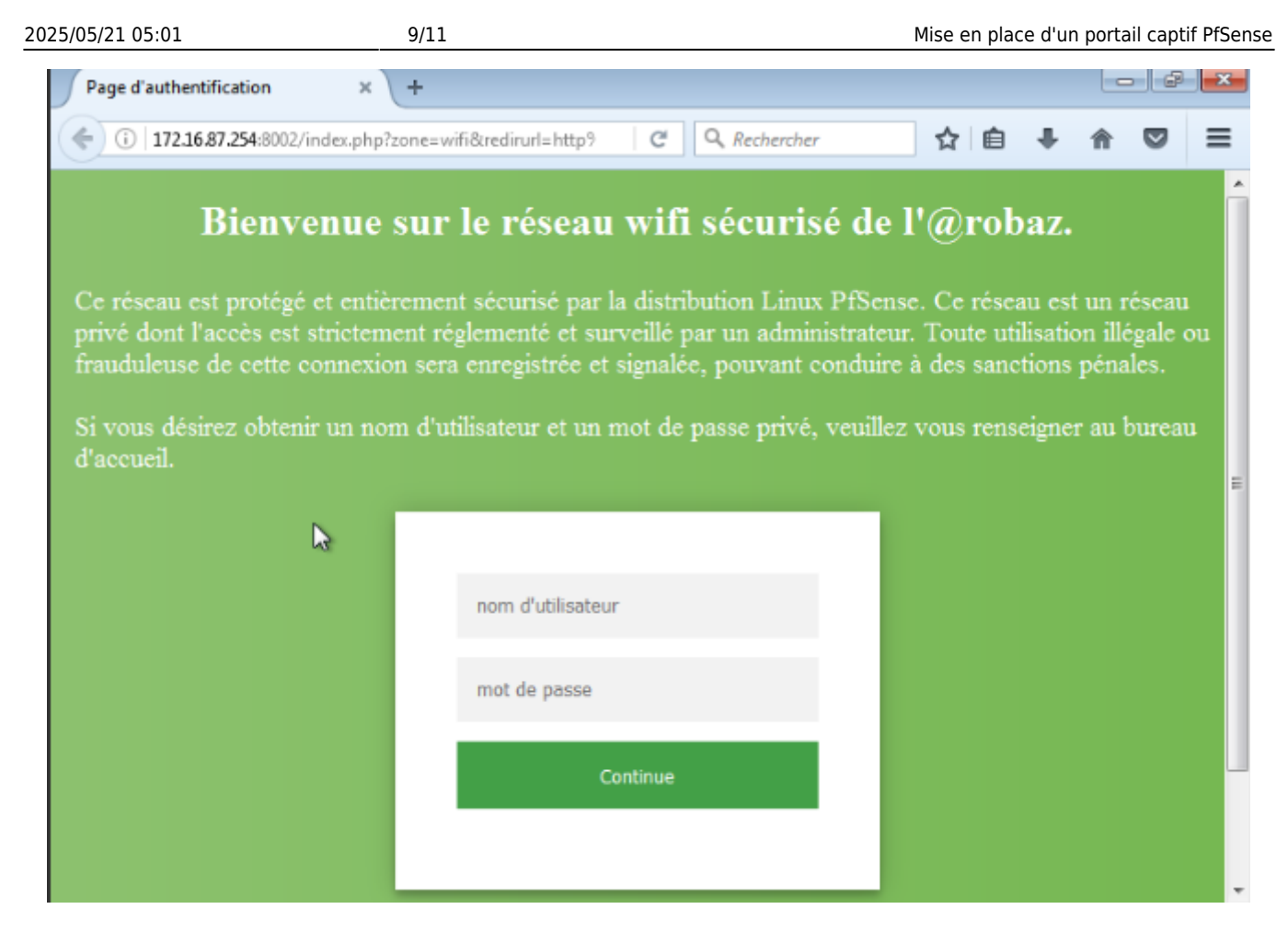

Après authentification je suis bien rediriger vers le site de redirection :

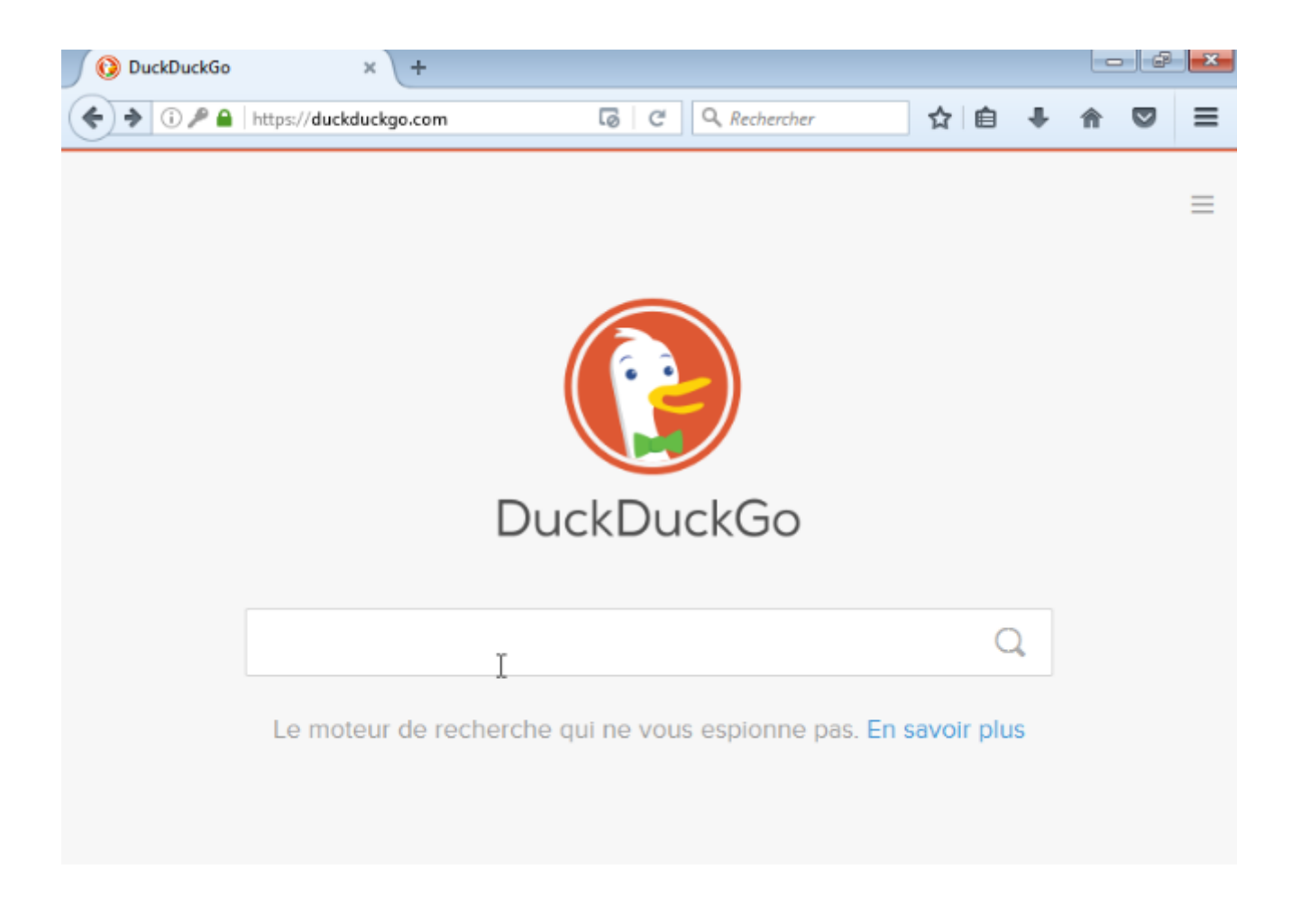

Ensuite je vais essayer d'acceder a un site de vente d'arme :

10/11

2025/05/21 05:01

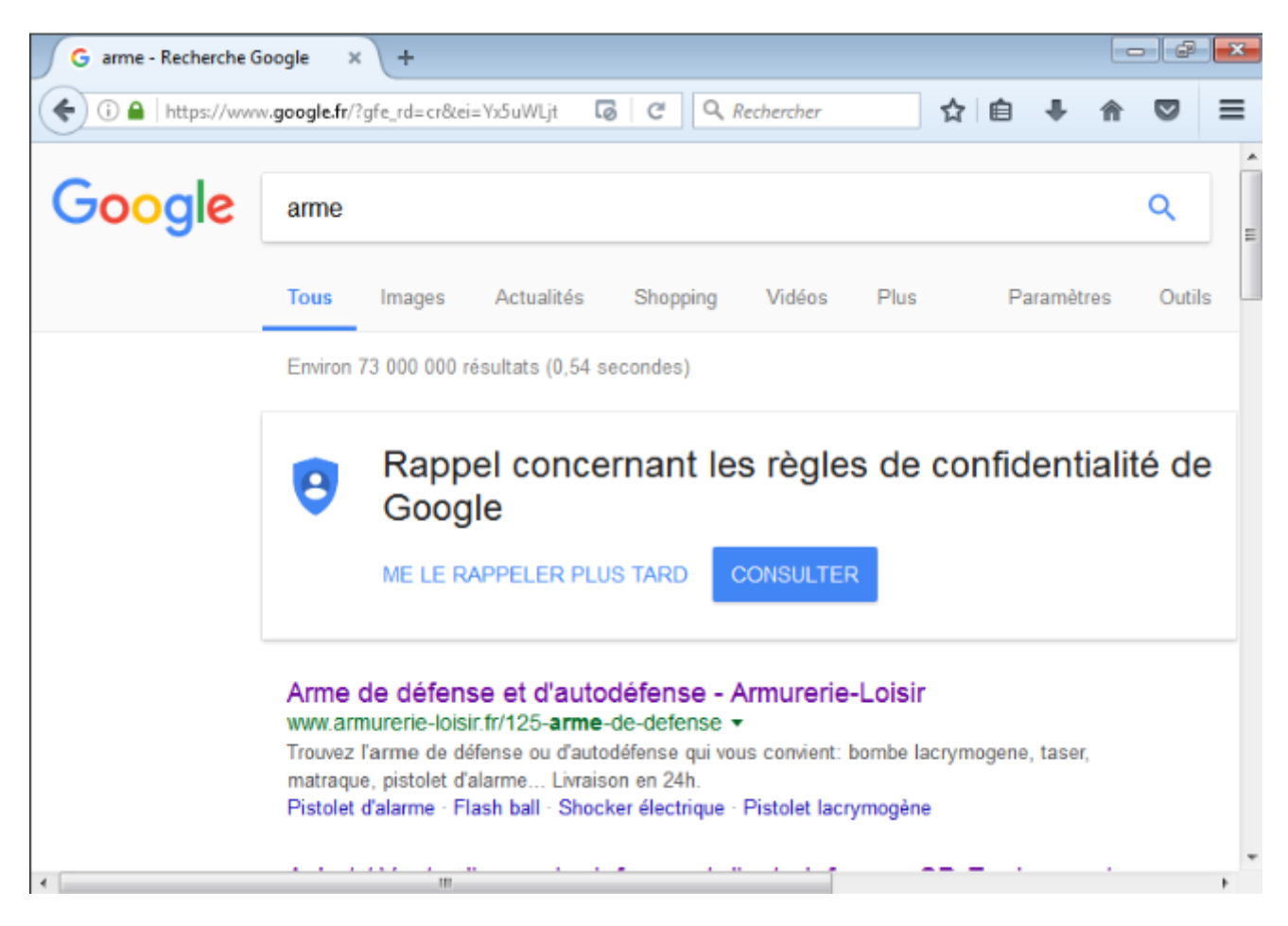

Je suis bien bloquer par "Squidguard"

偷

☆自

 $\equiv$ 

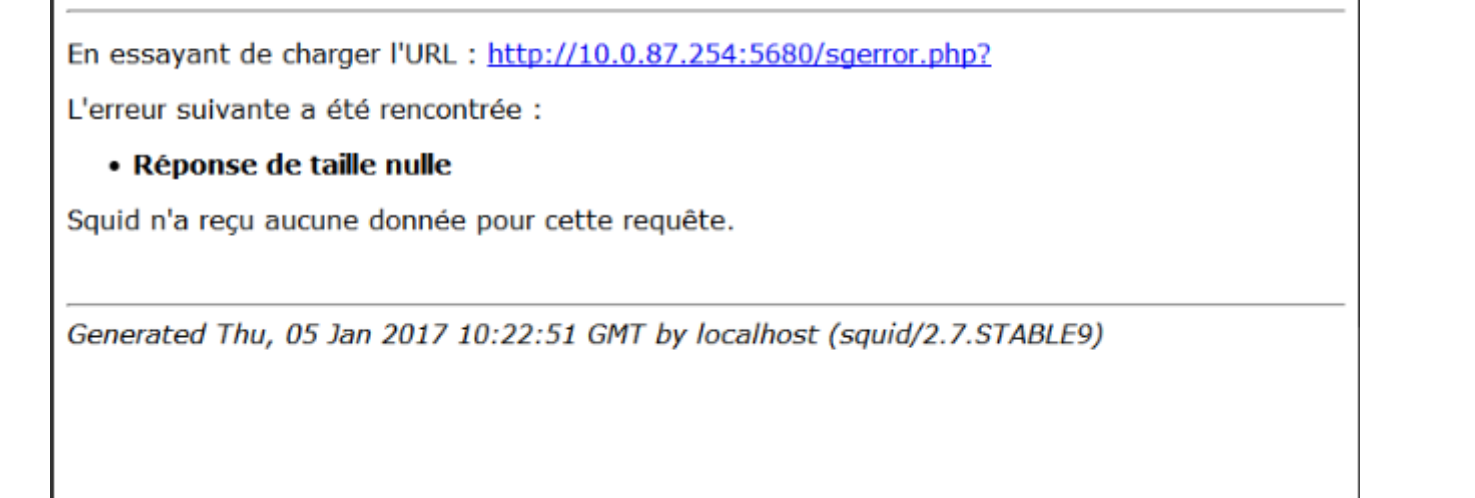

G C

Q. Rechercher

From: https://wiki.virtit.fr/ - **VirtIT** 

Permanent link: https://wiki.virtit.fr/doku.php/kb:linux:pfsense:mise\_en\_place\_d\_un\_portail\_captif\_pfsense

Last update: 2018/04/03 22:22

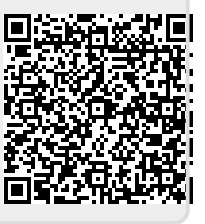

←

ERREUR : L'URL demandée n'a ... 🛛 🗶

ERREUR

) (i) www.armurerie-loisir.fr/125-arme-de-defense

+

L'URL demandée n'a pu être chargée